資料5

# バスロケーションシステムの更新について

バスの現在地や運行状況などをウェブサイトや電光掲示板でお知らせしている「バスロケ ーションシステム(以下、バスロケ)」のシステム更新が令和3年8月に実施される。

## 1 システム変更に伴う主な変更点

新システムでの主な変更点は表1のとおりである。運行状況の確認までの階層も少なくなったことやマイ停留所の登録機能が増えたことで使いやすくなったと思われる。

| 1正行状況の確認が<br>素早く確認できる該当路線の運行状況(〇分遅延など)が、トップページから1<br>つ進んだページで確認できる。なお、現行のシステムでは4つ<br>進んだページで確認できた。2マイ停留所の<br>登録ができる利用頻度の高い路線・停留所をお気に入り登録することで、発<br>著時刻等をトップページに常時表示できる。3ド朝東本・路線図を持ち歩かなくてもバスロケにアクセスするだ<br>けて、倍単に確認することができる。4時刻表・路線図を<br>市場支払び<br>市場支払び<br>市場支払び<br>市場支払び<br>市場支払び<br>市場支払び<br>市場支払び<br>市場支払び<br>ロシュロシロシロシロシロシロシロシロシロシロシロシロシロシロシロシロシロシロシ                                                                                                    |   | 変更点                  | 内容                                                   |  |  |  |  |
|----------------------------------------------------------------------------------------------------|---|----------------------|------------------------------------------------------|--|--|--|--|
| 1       連行状況の確認か<br>素早く確認できる       つ進んだページで確認できる。なお、現行のシステムでは4つ<br>進んだページで確認できた。         2       マイ停留所の<br>登録ができる       利用頻度の高い路線・停留所をお気に入り登録することで、発<br>着時刻等をトップページに常時表示できる。         第       時刻表・路線図を持ち歩かなくてもバスロケにアクセスするだ<br>けで、簡単に確認することができる。         第       時刻表・路線図を持ち歩かなくてもバスロケにアクセスするだ<br>けで、簡単に確認することができる。         第       市刻素・路線図を持ち歩かなくてもバスロケにアクセスするだ<br>けで、簡単に確認することができる。         1       109         第       市刻表・路線図を持ち歩かなくてもバスロケにアクセスするだ<br>けで、簡単に確認することができる。         109       ● しゅこはてい<br>「シフ」 路線の時刻表<br>医なる         109       ● しゅこはてい<br>「シフ」 路線の時刻表         109       ● ロー<br>(100)         109       ● ロー<br>(100)         1010       ● ロー<br>(100)         1010       ● ロー<br>(100)         1010       ● ロー<br>(100)         1010       ● ロー<br>(100)         1011       ● ロー<br>(100)         1011       ● ロー<br>(100)         1011       ● ロー<br>(100)         1011       ● ロー<br>(100)         1011       ● ロー<br>(100)         1011       ● ロー<br>(100)         1011       ● ロー<br>(100)         1011       ● ロー<br>(100)         1011       ● ロー<br>(100)         1011       ● ロー<br>(100)         1012       ● ロー<br>(100)         1013       ● ロー<br>(100) <tr< td=""><td rowspan="5">1</td><td rowspan="3">運行状況の確認が<br/>素早く確認できる</td><td colspan="4">該当路線の運行状況(○分遅延など)が、トップページから1</td></tr<> | 1 | 運行状況の確認が<br>素早く確認できる | 該当路線の運行状況(○分遅延など)が、トップページから1                         |  |  |  |  |
| 3       時刻表・路線図を<br>確認できる       1120       1120       1120       1120       1120       1120       1120       1120       1120       1120       1120       1120       1120       1120       1120       1120       1120       1120       1120       1120       1120       1120       1120       1120       1120       1120       1120       1120       1120       1120       1120       1120       1120       1120       1120       1120       1120       1120       1120       1120       1120       1120       1120       1120       1120       1120       1120       1120       1120       1120       1120       1120       1120       1120       1120       1120       1120       1120       1120       1120       1120       1120       1120       1120       1120       1120       1120       1120       1120       1120       1120       1120       1120       1120       1120       1120       1120       1120       1120       1120       1120       1120       1120       1120       1120       1120       1120       1120       1120       1120       1120       1120       1120       1120       1120       1120       1120       1120       1120 </td <td colspan="4">つ進んだページで確認できる。なお、現行のシステムでは4つ</td>                                                                                                    |   |                      | つ進んだページで確認できる。なお、現行のシステムでは4つ                         |  |  |  |  |
| 3       時刻表・路線図を<br>確認できる       利用頗度の高い路線・停留所をお気に入り登録することで、発<br>着時刻等をトップページに常時表示できる。         3       時刻表・路線図を<br>持ち歩かなくてもバスロケにアクセスするだ<br>けで、簡単に確認することができる。         第       市刻表・路線図を<br>均ち歩かなくてもバスロケにアクセスするだ<br>けで、簡単に確認することができる。         100       1129         1129       1129         1129       1129         1129       1129         1129       1129         1129       1129         1129       1129         1129       1129         1129       1129         1129       1129         1129       1129         1129       1129         1129       1129         1129       1129         1129       1129         1129       1129         1129       1129         1129       1129         1129       1129         1129       1129         1129       1129         1129       1129         1129       1129         1129       1129         1129       1129         1129       1129         1129       1129         1129       1129         1129       1129                                                                                                    |   |                      | 准んだページで確認できた                                         |  |  |  |  |
| 2       マイドを面別の       利用規度の高い路線、停留別をお気に入り気速すうることで、発着時刻等をトップページに常時表示できる。         第       着時刻表・路線図を持ち歩かなくてもバスロケにアクセスするだけで、簡単に確認することができる。         1       時刻表・路線図を持ち歩かなくてもバスロケにアクセスするだけで、第単に確認することができる。         1       第         1       120         1       120         1       120         1       120         1       120         1       120         1       120         1       120         1       120         1       120         1       120         1       120         1       120         1       120         1       120         1       120         1       120         1       120         1       120         1       120         1       120         1       120         1       120         1       120         1       120         1       120         1       120         1       120         1       120         1       120                                                                                                    |   | マノ信知正の               |                                                      |  |  |  |  |
| 登録ができる         着時刻等をトップページに常時表示できる。           時刻表・路線図を持ち歩かなくてもバスロケにアクセスするだけで、簡単に確認することができる。           1122         1140           1122         1140           1122         1140           1122         1140           1122         1140           1122         1140           1122         1140           1122         1140           1122         1140           1120         1140           1120         1140           1120         1140           1120         1140           1120         1140           1120         1140           1120         1140           1120         1140           1120         1140           1120         1140           1120         1140           1120         1140           1120         1140           1120         1140           1120         1140           1120         1140           1120         1140           1120         1140           1120         1140           1120         1140           1120         1140                                                                                                    |   | マイ停留別の               | 利用頻及の同い始禄・行笛川をわスに入り金塚りることで、先                         |  |  |  |  |
| 3       時刻表・路線図を持ち歩かなくてもバスロケにアクセスするだけで、簡単に確認することができる。         3       時刻表・路線図を確認できる。         第       #約表・路線図を<br>度度         #約表・路線図を       第         #120       1100         1120       1100         1120       1100         1120       1100         1120       1100         1120       1100         1120       1100         1120       1100         1120       1100         1120       1100         1120       1100         1120       1100         1120       1100         1120       1100         1120       1100         1120       1100         1120       1100         1120       1100         1120       1100         1120       1100         1120       1100         1120       1100         1120       1100         1120       1100         1120       1100         1120       1100         1120       1000         1120       1000         1120       100000         1120                                                                                                    |   | 登録ができる               | 者時刻等をトップページに常時表示できる。                                 |  |  |  |  |
| 3         時刻表・路線図を<br>確認できる         けで、簡単に確認することができる。           4         URL の変更         レステム更新に伴いバスロケの URL が変わるため、令和3年8月<br>より時刻表の QR コードからはアクセスできなくなる(9月までは、現<br>アドレスにアクセスすると新アドレスのものに貼りかえる。                                                                                                    |   |                      | 時刻表・路線図を持ち歩かなくてもバスロケにアクセスするだ                         |  |  |  |  |
| 3<                                                                                                    |   |                      | けで、簡単に確認することができる。                                    |  |  |  |  |
| 3       時刻表・路線図を<br>確認できる       ************************************                                                                                                    |   |                      |                                                      |  |  |  |  |
| 3<                                                                                                    |   |                      |                                                      |  |  |  |  |
| 3<                                                                                                    |   |                      | so Duscatch.jp C so Duscatch.jp C                    |  |  |  |  |
| 3<                                                                                                    |   |                      | トップ路線の時刻表                                            |  |  |  |  |
| 3       時刻表・路線図を<br>確認できる       10       20       30         6       68.20       09.20       10.22         10.5 202       09.22       10.22         10.5 202       08.22       09.22       10.22         20       08.20       09.20       10.22         20       08.20       09.25       10.25         20       08.30       09.29       10.30         21       08.30       09.30       10.31         22.4       08.35       09.31       10.32         20       08.30       09.35       10.36         21       0.53       09.31       10.36         22       0.52       09.35       10.37         23       08.40       09.30       10.37         24       08.35       09.31       10.36         25       10.52       2.80       10.52         26       08.40       09.30       10.40         25.7       2.80       10.52         26       08.41       09.30       10.40         27       2.80       2.80       2.80         28       0.84       09.30       10.40         29.77       2.80 <td></td> <td>長寿線 緒川駅東口行き</td>                                                                                                    |   |                      | 長寿線 緒川駅東口行き                                          |  |  |  |  |
| 3<                                                                                                    |   |                      | 停留所名 1便 2便 3便 長寿線 緒川駅東口 行 まま                         |  |  |  |  |
| 3<                                                                                                    |   |                      | あいち健康プラザ 08:22 09:22 10:22 通常運行<br>赤四白鉄公園 东海         |  |  |  |  |
| 3<                                                                                                    |   |                      | 1111111111111111111111111111111111111                |  |  |  |  |
| <ul> <li>確認できる</li> <li>確認できる</li> <li>確認できる</li> <li></li></ul>                                                                                                    |   | 時刻表・路線図を<br>確認できる    | <u>森岡自然公園</u> 08:32 09:28 10:29                      |  |  |  |  |
| 4       URLの変更       システム更新に伴いバスロケの       URLの変更       システム更新に伴いバスロケの       URL の変更       システム更新に伴いバスロケの       URL の変更       システム更新に伴いバスロケの       URL が変わるため、令和3年8月         より時刻表の       QR コードからはアクセスできなくなる(9月までは、現<br>アドレスにアクセスすると新アドレスを周知)。なお、バス停の       QR コードについては新アドレスのものに貼りかえる。                                                                                                    | 3 |                      | <u>森岡台中央</u> 08:33 09:29 10:30                       |  |  |  |  |
| 4       WRL の変更       システム更新に伴いバスロケの URL が変わるため、令和3年8月         より時刻表の QR コードからはアクセスできなくなる(9月までは、現<br>アドレスにアクセスすると新アドレスを周知)。なお、バス停の QR コ<br>ードについては新アドレスのものに貼りかえる。                                                                                                    |   |                      | 森岡台 08:34 09:30 10:31                                |  |  |  |  |
| 4       URL の変更       システム更新に伴いバスロケの       URL の変更       システム更新に伴いバスロケの       URL の変更       システム更新に伴いバスロケの       URL が変わるため、令和3年8月         より時刻表の       QR コードからはアクセスできなくなる(9月までは、現<br>アドレスにアクセスすると新アドレスのものに貼りかえる。       シスジーをののに貼りかえる。       シスジーをのののに貼りかえる。                                                                                                    |   |                      | <u>半ノ木</u> 08:35 09:31 10:32 現在位置 <sup>1589</sup> 14 |  |  |  |  |
| 4       URL の変更       システム更新に伴いバスロケの       URL の変更       システム更新に伴いバスロケの       URL が変わるため、令和3年8月         より時刻表の       QR コードからはアクセスできなくなる(9月までは、現         アドレスにアクセスすると新アドレスのものに貼りかえる。                                                                                                    |   |                      | <u>森岡一色畑</u> 08:38 09:34 10:35 2 km                  |  |  |  |  |
| 4       URL の変更       システム更新に伴いバスロケの       URL の変更       システム更新に伴いバスロケの       URL の変更       システム更新に伴いバスロケの       URL の変更       システム更新に伴いバスロケの       URL が変わるため、令和3年8月         より時刻表の       QR コードからはアクセスできなくなる(9月までは、現<br>アドレスにアクセスすると新アドレスを周知)。なお、バス停の       QR コードについては新アドレスのものに貼りかえる。                                                                                                    |   |                      | <u>森岡高峯</u> 08:39 09:35 10:36 路線・方面 停留所              |  |  |  |  |
| 4       URL の変更       URL の変更       システム更新に伴いバスロケの       URL の変更       システム更新に伴いバスロケの       URL が変わるため、令和3年8月         より時刻表の       QR コードからはアクセスできなくなる(9月までは、現         アドレスにアクセスすると新アドレスを周知)。なお、バス停の       QR コードについては新アドレスのものに貼りかえる。                                                                                                    |   |                      | <u>森岡中町</u> 08:40 09:36 10:37 長寿線 1.長寿医療研究センター       |  |  |  |  |
| 4       URL の変更       システム更新に伴いバスロケの URL が変わるため、令和3年8月         より時刻表の QR コードからはアクセスできなくなる(9月までは、現<br>アドレスにアクセスすると新アドレスを周知)。なお、バス停の QR コードについては新アドレスのものに貼りかえる。                                                                                                    |   |                      | <u>村木神社</u> 08:41 09:37 10:38<br>緒川駅東口行き 2.あいち健康プラザ  |  |  |  |  |
| 4       URLの変更       VRLの変更       システム更新に伴いバスロケの       URLの変更       システム更新に伴いバスロケの       URLの変更       システム更新に伴いバスロケの       URLの変更       システム更新に伴いバスロケの       URLの変更       システム更新に伴いバスロケの       URL が変わるため、令和3年8月         より時刻表の       QR コードからはアクセスできなくなる(9月までは、現       アドレスにアクセスすると新アドレスを周知)。なお、バス停の       QR コードについては新アドレスのものに貼りかえる。                                                                                                    |   |                      | 森岡 08:42 09:38 10:39 長寿医療研究センター行 3.げんきの郷             |  |  |  |  |
| 4       URLの変更       システム更新に伴いバスロケの URL が変わるため、令和3年8月         より時刻表の QR コードからはアクセスできなくなる(9月までは、現<br>アドレスにアクセスすると新アドレスを周知)。なお、バス停の QR コードについては新アドレスのものに貼りかえる。                                                                                                    |   |                      | <u>下ミー東浦店</u> 08:43 09:39 10:40<br>刘谷線 4.森岡自然公園      |  |  |  |  |
| 4       URLの変更         ・       ・         ・       ・         ・       ・         ・       ・         ・       ・         ・       ・         ・       ・         ・       ・         ・       ・         ・       ・         ・       ・         ・       ・         ・       ・         ・       ・         ・       ・         ・       ・         ・       ・         ・       ・         ・       ・         ・       ・         ・       ・         ・       ・         ・       ・         ・       ・         ・       ・         ・       ・         ・       ・         ・       ・         ・       ・         ・       ・         ・       ・         ・       ・         ・       ・         ・       ・         ・       ・         ・       ・         ・       ・                                                                                                    |   |                      |                                                      |  |  |  |  |
| 4       URLの変更       システム更新に伴いバスロケの URL が変わるため、令和3年8月         より時刻表の QR コードからはアクセスできなくなる(9月までは、現<br>アドレスにアクセスすると新アドレスを周知)。なお、バス停の QR コ<br>ードについては新アドレスのものに貼りかえる。                                                                                                    |   |                      | トップ 運行状況 マップ トップ 運行状況                                |  |  |  |  |
| 4       URLの変更       システム更新に伴いバスロケの URL が変わるため、令和3年8月         より時刻表の QR コードからはアクセスできなくなる(9月までは、現<br>アドレスにアクセスすると新アドレスを周知)。なお、バス停の QR コ<br>ードについては新アドレスのものに貼りかえる。                                                                                                    |   |                      |                                                      |  |  |  |  |
| 4       URLの変更       システム更新に伴いバスロケの URL が変わるため、令和3年8月         より時刻表の QR コードからはアクセスできなくなる(9月までは、現         アドレスにアクセスすると新アドレスを周知)。なお、バス停の QR コ         ードについては新アドレスのものに貼りかえる。                                                                                                    |   |                      |                                                      |  |  |  |  |
| 4       URL の変更       こスノム受新に下マリンスについては新アドレスを周知)。なお、バス停の QR コードからはアクセスできなくなる(9月までは、現<br>アドレスにアクセスすると新アドレスを周知)。なお、バス停の QR コードについては新アドレスのものに貼りかえる。                                                                                                    |   | URL の変更              |                                                      |  |  |  |  |
| 4 URLの変更<br>アドレスにアクセスすると新アドレスを周知)。なお、バス停の QR コードについては新アドレスのものに貼りかえる。                                                                                                    | 4 |                      | シハノム文がに日ビッションの UNL が夜かるにの、 7 和3 午0月                  |  |  |  |  |
| アドレスにアクセスすると新アドレスを周知)。なお、バス停の QR コ<br>ードについては新アドレスのものに貼りかえる。                                                                                                    |   |                      | より時刻衣の QK ユートからはノクセムできなくなる(9月までは、現                   |  |  |  |  |
| ードについては新アドレスのものに貼りかえる。                                                                                                    |   |                      | チドレスにチクセスすると新チドレスを周知)。なお、バス停の QR コ                   |  |  |  |  |
|                                                                                                    |   |                      | ードについては新アドレスのものに貼りかえる。                               |  |  |  |  |

表1 システム変更に伴う主な変更点

### 2 システムの使い方

#### (1) 運行状況・バスの現在位置の確認方法

新システムでは、表2の手順に沿って各路線の運行状況を確認することができる。手順 3の赤枠で囲われた箇所が運行状況を示しており、「通常運行」の表示から遅延なく運行さ れていることが分かる。また、手順4の「バスのアイコン」の表示位置からバスがあいち 健康プラザとげんきの郷の区間を運行していること、「通常運行」の表示から遅延なく運行 していることが分かる。

|   |   | 手順1                     | 手順2                           | 手順3                                                                      | 手順4                                            |
|---|---|-------------------------|-------------------------------|--------------------------------------------------------------------------|------------------------------------------------|
| 概 | 要 | バス停の<br>QR コードを<br>読み取る | 「バスの運行状況」<br>または「運行状況」<br>を選択 | 利用する路線の<br>「運行状況」を選択                                                     | バスの現在地と運行<br>状況が分かります                          |
| 画 | 王 |                         | 10:20                         | 10:20     ・11 40 ●       ああ     ▲ buscatch.jp       ああ     ▲ buscatch.jp | 10:22     ・・・・・・・・・・・・・・・・・・・・・・・・・・・・・・・・・・・・ |

#### 表2 バスロケーションシステムの使い方

#### (2)マイ停留所の確認方法

表2の手順4で該当の停留所の「☆(星マーク)」を選択し、ポップアップ画面の「登録 する」を選択することで、登録した路線・停留所の直近と次便の「定刻」、遅延を考慮した 「到着予定」等がトップページ(表2の手順2の「マイ停留所」の欄)に表示される。

#### (3) 運行状況・バスの現在位置の確認方法

時刻表を確認したい場合は、表2の手順3の時刻表を確認したい路線の「時刻表」を選 択すると、時刻表が表示される。また、路線図が確認したい場合は、表2の手順3の路線 図を確認したい路線の「マップ」を選択すると、路線図が表示される。